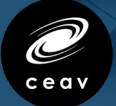

### **MY CAREER INSIGHTS**

# WEBEX MEETINGS TROUBLESHOOTING

FOR MAC OS

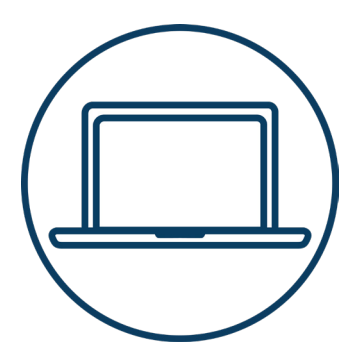

**No** Camera Video Displaying or Microphone working.

(Screenshots Shown with Mac OS 12 Monterey)

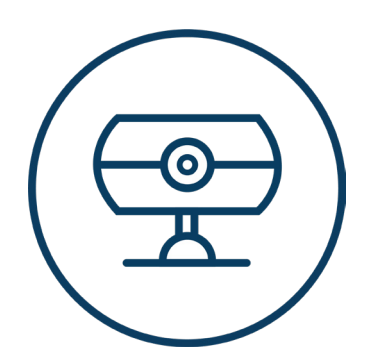

When entering a **WebEx Meeting** your camera may no longer appear as an option to turn on.

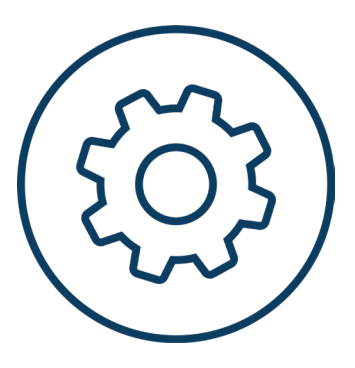

#### Caused by

1. Not allowing your camera to be used with WebEx Meetings.

2. MacOS **Update disabling** the permission.

## GUIDE

TO ALLOW CAMERA AND MICROPHONE ACCESS

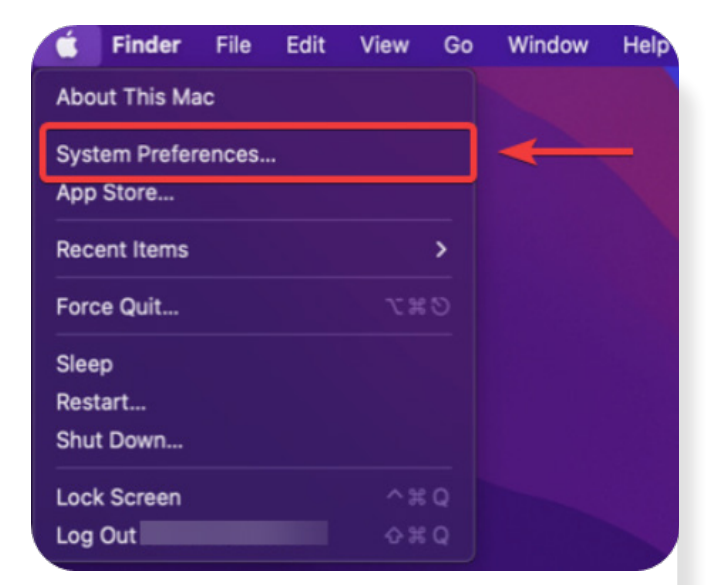

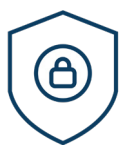

### <u>STEP 1</u>

You can easily turn it back on by going to the Apple in the upper left corner and select **System Preferences**, then select **Security and Privacy.** 

If you don't see them, click on the **four by 3 (12 dots panel)** to get to the various options under System Preferences.

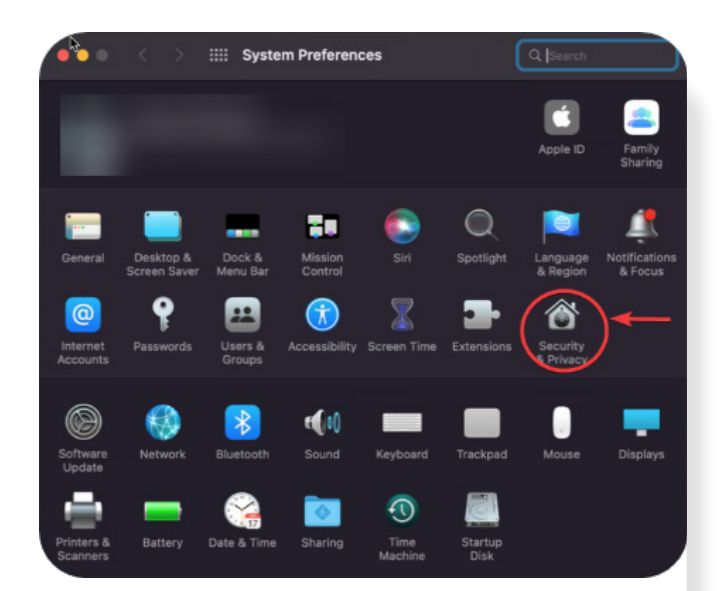

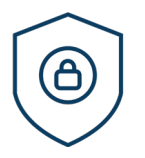

### <u>STEP 2</u>

Under **Security and Privacy**, you may see several items referring to WebEx Meetings or other tools of WebEx, like WebEx Events.

Make sure there is a **check mark in the box next to these items.** If there is already a check mark and your camera is still not seen by WebEx Meetings. Remove the checkmark and click in the box to put it back in.

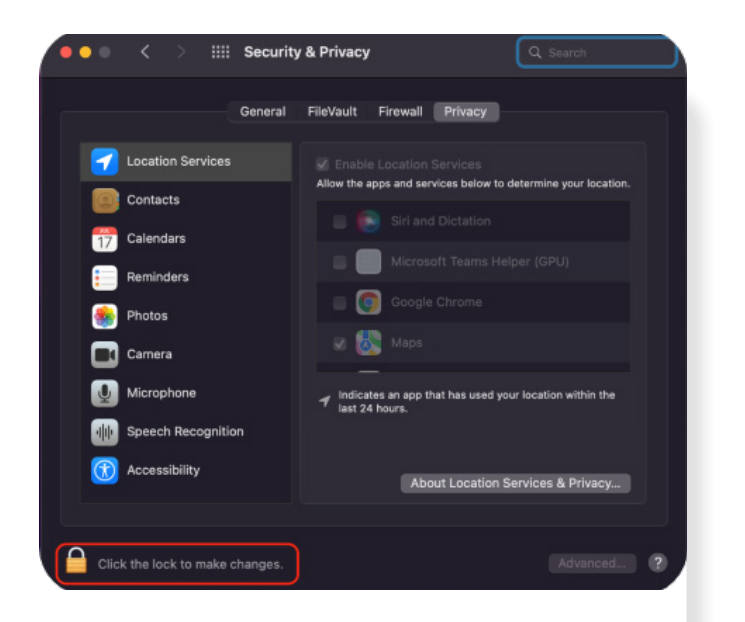

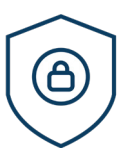

### <u>STEP 3</u>

You might need to unlock these settings by clicking on the Lock on the bottom left and inputting your username and password.

| Þ             |                 | General | FileVault   | Firewall  | Privacy      |             |   |
|---------------|-----------------|---------|-------------|-----------|--------------|-------------|---|
| <b>7</b> Lo   | cation Services |         | Allow the a | pps below | to access yo | our camera. |   |
| Co            | ntacts          |         | 🛛 🕫         | Cisco W   | ebex Meeting | 15          | ר |
| 17 Ca         | lendars         |         |             | zoom.us   |              |             |   |
| E Re          | minders         |         |             |           |              |             |   |
| 🌸 Ph          | otos            |         |             |           |              |             |   |
| <b>C</b> a Ca | mera            |         |             |           |              |             |   |
| 👤 мі          | crophone        |         |             |           |              |             |   |
| 🐠 Sp          | eech Recognitic | n       |             |           |              |             |   |
| 👔 Ac          | cessibility     |         |             |           |              |             |   |
|               |                 |         |             |           |              |             |   |
|               |                 |         |             |           |              |             |   |

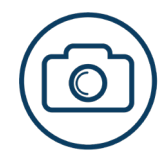

STEP 4

Check for under Camera Settings.

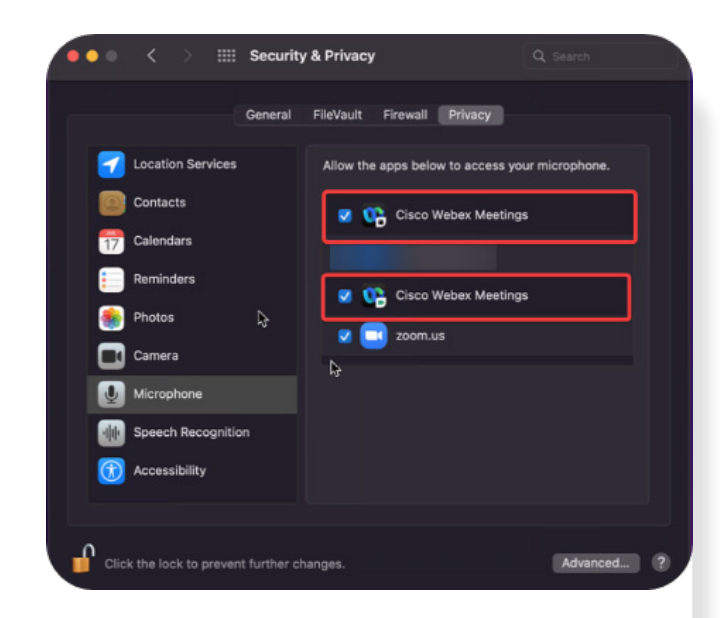

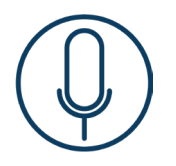

<u>STEP 5</u>

While you are there you can also check your **Microphone Settings.** 

Additional WebEx Centers allow them to use your camera.